### Mist 設定マニュアル

- Access Points -

### アクセスポイントの登録方法

**ジュニパーネットワークス株式会社** 2024年11月 Ver 1.2

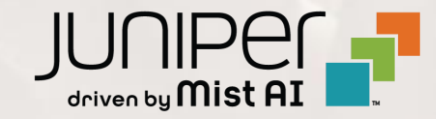

### はじめに

- ◆ 本マニュアルは、『アクセスポイントの登録方法』について説明します
- ◆ 手順内容は 2024年11月 時点の Mist Cloud にて確認を実施しております 実際の画面と表示が異なる場合は以下のアップデート情報をご確認ください <u>https://www.mist.com/documentation/category/product-updates/</u>
- ◆ 設定内容やパラメータは導入する環境や構成によって異なります 各種設定内容の詳細は下記リンクよりご確認ください <u>https://www.mist.com/documentation/</u>
- ◆ 他にも多数の Mist 日本語マニュアルを「ソリューション&テクニカル情報サイト」に掲載しております <u>https://www.juniper.net/jp/ja/local/solution-technical-information/mist.html</u>
- ☆本資料の内容は資料作成時点におけるものであり事前の通告無しに内容を変更する場合があります また本資料に記載された構成や機能を提供することを条件として購入することはできません

### アクセスポイントの登録方法

アクセスポイントの登録は以下の方法があります

QR コードで登録する方法 ※スマートフォンに専用アプリケーションをインストールする必要があります
 Claim Code、Activation code で登録する方法

次ページにて具体的な手順を紹介します

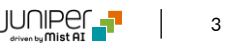

### ① QR コードで登録する方法 (アプリのインストール・起動)

1. Mist の専用アプリ (Mist AI) をスマートフォンへ インストールします

| <b>く</b> 検索                         |                       |
|-------------------------------------|-----------------------|
| MistAl<br>ユーティリティ                   | ſ                     |
|                                     | Ċ                     |
| 年齢 カテゴリ<br><b>4+ 団</b><br>歳 ユーティリティ | デベロッパ<br>Mist Systems |
| 8:04 🛛 🐔                            | Mist AI               |
| vishwakarmar@juniper.net            | Select Organiz        |

2. Mist の専用アプリ (Mist AI) のアイコンをタップし、 アプリを起動します

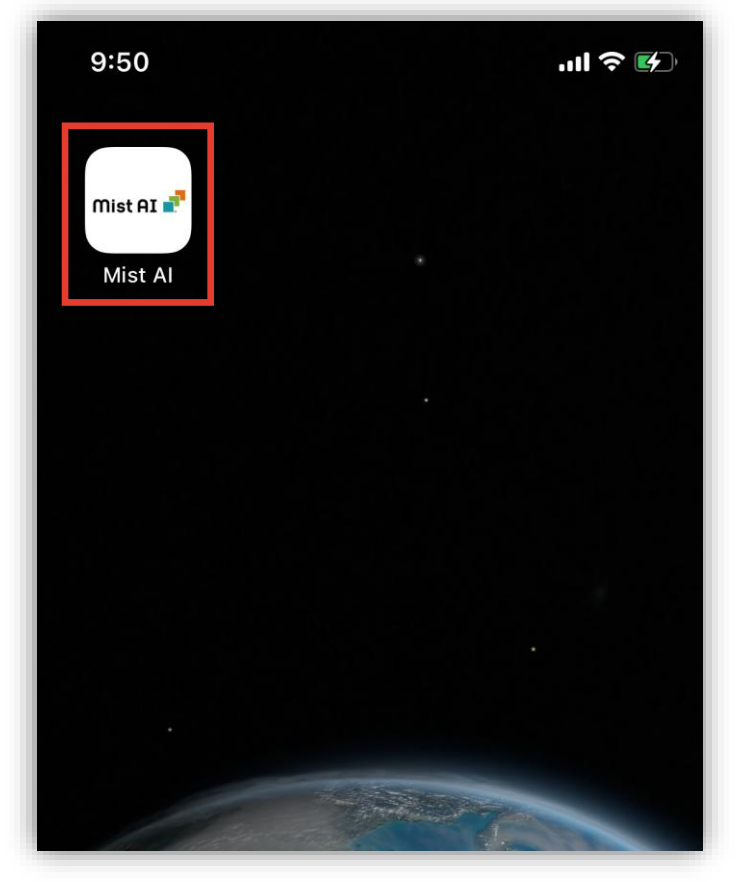

## ① QR コードで登録する方法 (ログイン)

3. 登録しているメールアドレスを入力し、 [Next] をタップします

Mist AI 🗖

Next

Forgot Password?

**Privacy Policy** 

E-mail address

#### 4. パスワードを入力して、[Login] をタップします

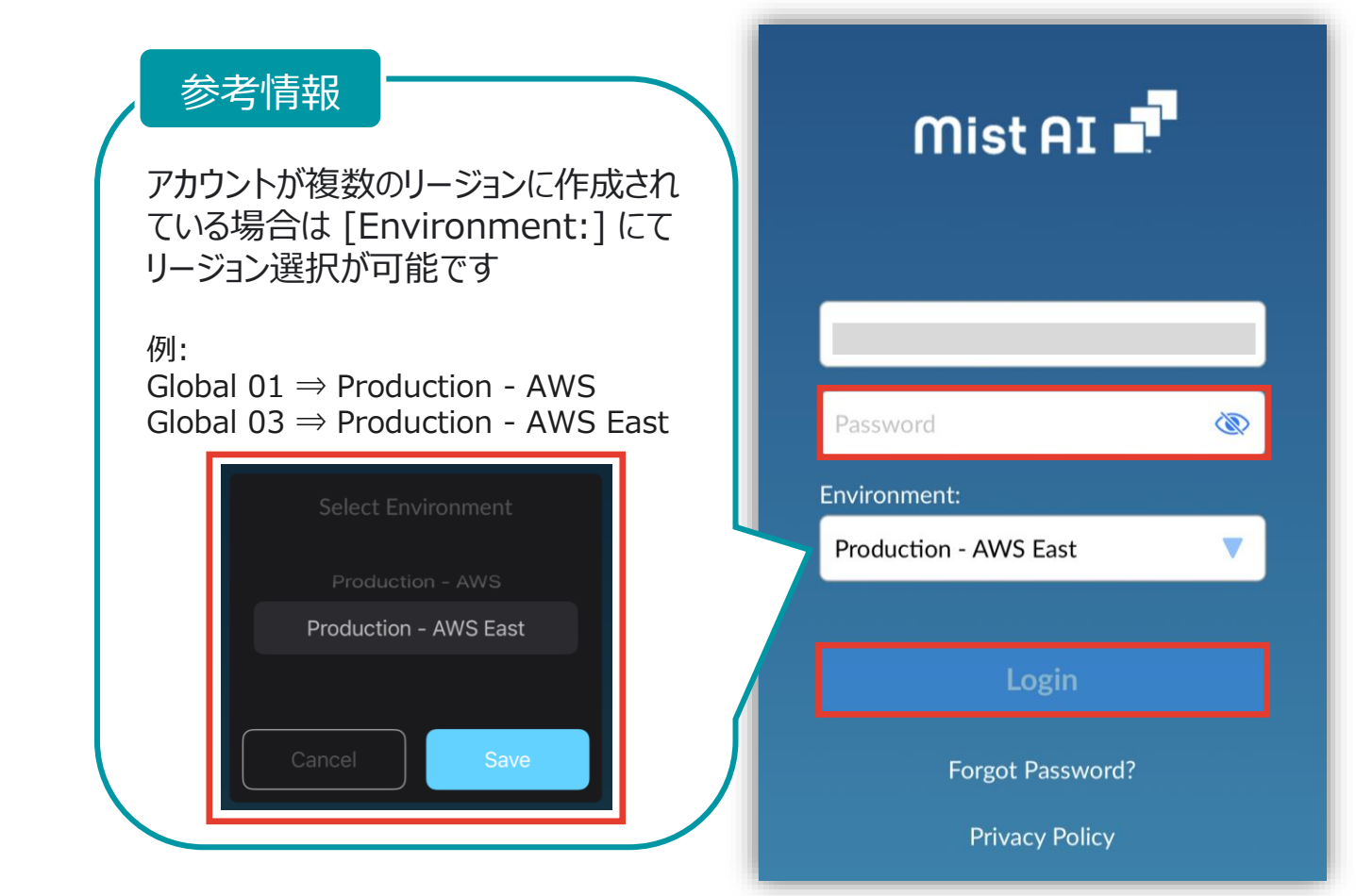

Juniper Business Use Only

### ① QR コードで登録する方法 (組織・拠点 選択)

5. アクセスポイントを登録する Organization (組織)をタップします

#### 6. アクセスポイントを登録する Sites (拠点)をタップします

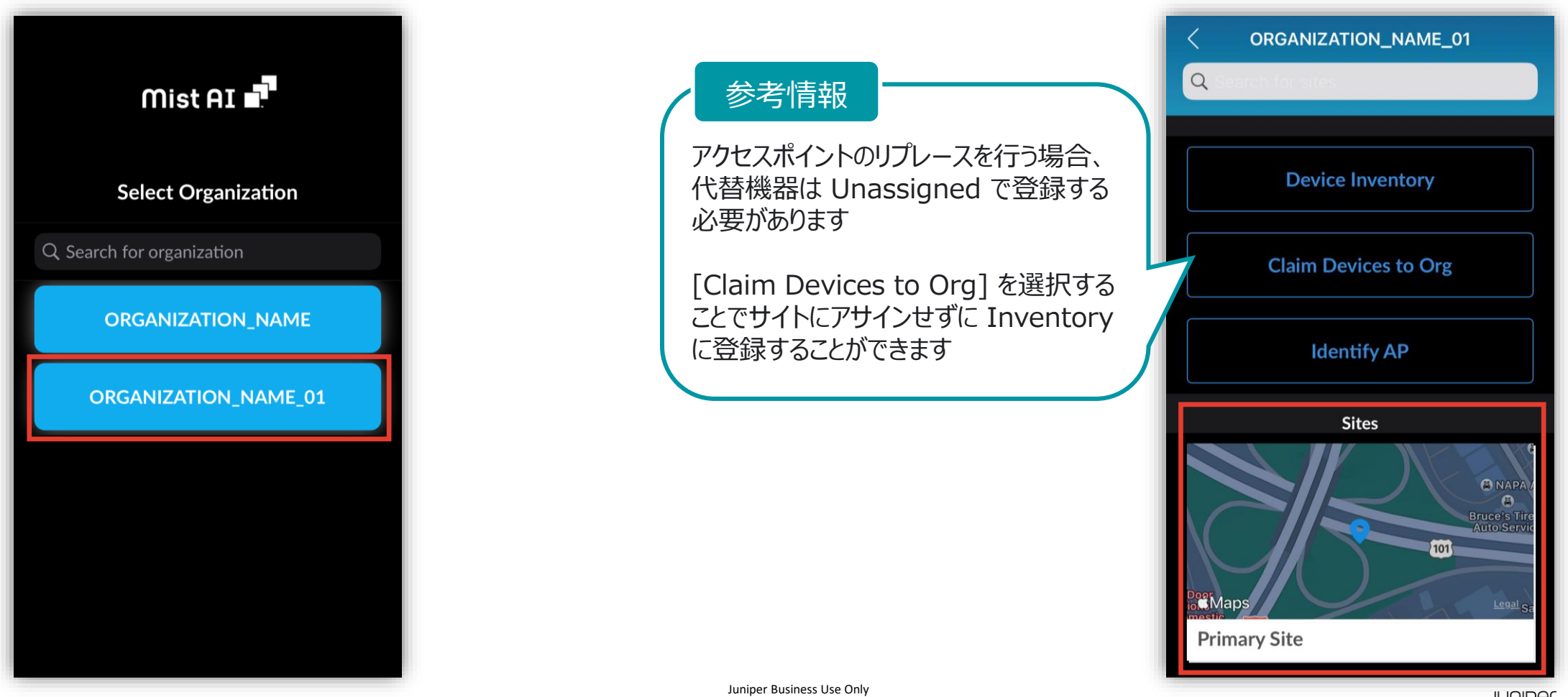

6

### ① QR コードで登録する方法 (QR コード 読み込み)

#### 7. 右上の [+]をタップします

| <                | Prima      | +            |            |
|------------------|------------|--------------|------------|
| Access<br>Points | Switches   | WAN Edges    | Mist Edges |
| Q Search         | by MAC / N | ame / QR coo |            |
| Total : 0        |            | $\checkmark$ | Мар        |
|                  |            |              |            |
|                  |            |              |            |
|                  |            |              |            |
|                  |            |              |            |
|                  |            |              |            |
|                  |            |              |            |
|                  |            |              |            |

#### 8. カメラ機能にてアクセスポイント背面の QR コードを読み込みます

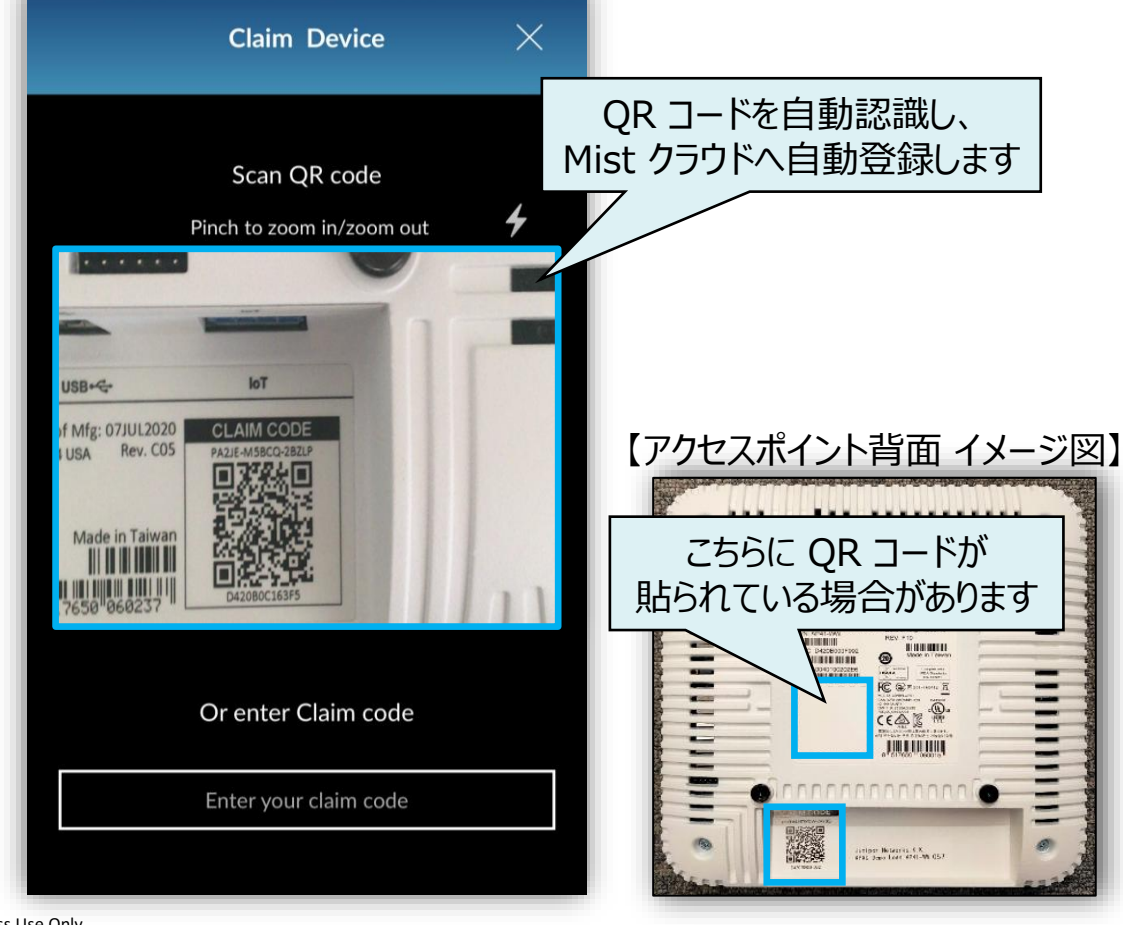

7

### ① QR コードで登録する方法 (登録完了)

9. 画面上部に「Success~」というメッセージが表示されれば、登録完了です

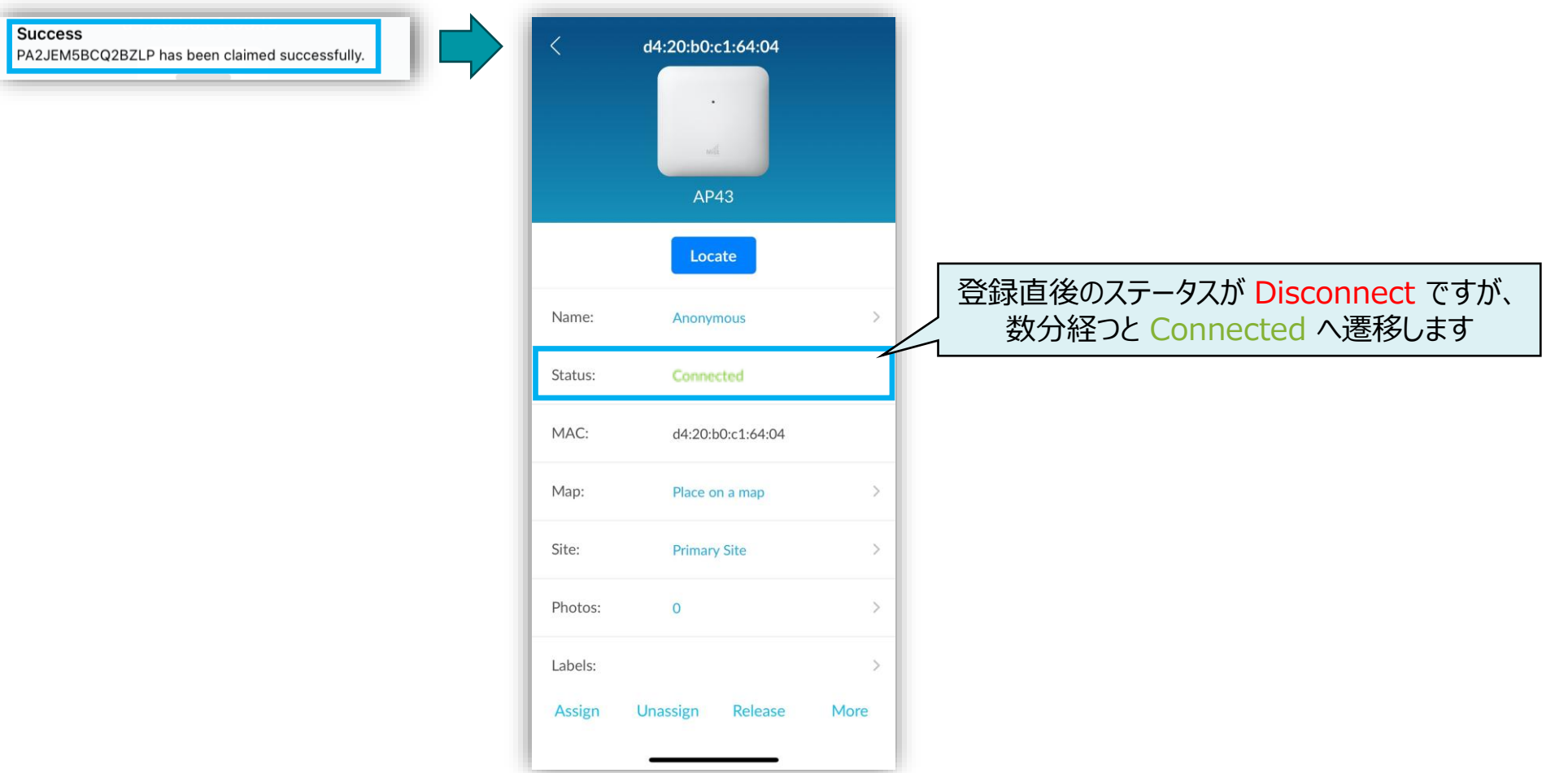

### Claim Code、Activation code で登録する方法

1. [Organization] から [Inventory] をクリックします 2. [Claim APs] をクリックします

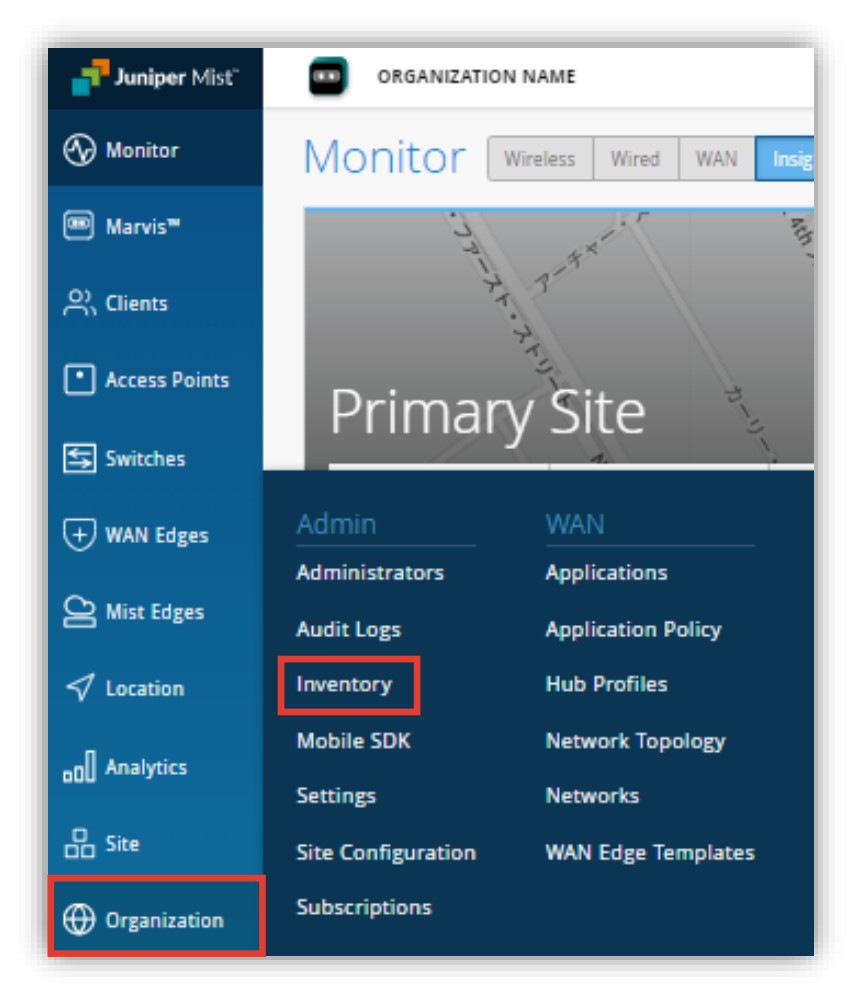

|                   | GANIZATION | NAME          |                    |               | Change lang  | guage (en) 🔻 🛛 FRI 9:42 | AM _ Q @  |
|-------------------|------------|---------------|--------------------|---------------|--------------|-------------------------|-----------|
| Inver             | ntory      | Access Points | Switches WAN Edges | Mist Edges In | stalled Base | org Entire Org 💌        | Claim APs |
| <b>Q</b> , Filter | •          |               |                    |               |              |                         |           |
|                   | Status     | Name          | MAC Address        | Model         | Site         | Serial Number           | SKU       |
|                   |            | The           | ere are no APs     | found in th   | nis orgar    | nization                |           |

### ② Claim Code、Activation code で登録する方法

3. Claim Code 又は Activation code を入力し、 [Add] をクリックします

| ter AP claim codes or Activation codes | Site Assignment                                                                                                    |
|----------------------------------------|----------------------------------------------------------------------------------------------------|
| Ad                                     | d Assign claimed AP to site                                                                                                    |
|                                        | Primary Site 🔹                                                                                                    |
|                                        | neration                                                                                                    |
| 大文字小文字を区別                              | しません rate names for AP, with format:                                                                                                    |
| また、ハイフンは省略同                            | 可能です                                                                                                    |
|                                        | Format includes arbitrary text and any/none of these<br>options<br>[site] site name<br>[site.4] last (1-9) characters of site name<br>[mac] MAC address<br>[mac.3] last (2-3) bytes of MAC address<br>[ctr] incrementing counter<br>[ctr.3] counter with (2-6) fixed digits |
|                                        | Profile Assignment                                                                                                    |
|                                        | Assign claimed AP to device profile                                                                                                    |
|                                        | Check the prerequisities before claiming.<br><u>View Documentation</u> ↗                                                                                                    |
|                                        |                                                                                                    |
|                                        | Claim Cancel                                                                                                    |

#### 4. 登録した Claim Code、Activation codeが 表示される事を確認します

| Enter AD claim codes or Activatio | n codor         | Site Arrignment                                                                                                    |
|-----------------------------------|-----------------|----------------------------------------------------------------------------------------------------|
|                                   | Add             | Assign claimed AP to site      Primary Site                                                                                                    |
| 87bj76qddyswn7h                   | Remove          | Name Generation                                                                                                    |
| 複数の AP<br>3. の <sup>3</sup>       | を一括登録<br>手順を繰り返 | する場合は<br>します                                                                                                    |
|                                   |                 | [site.4]       last (1-9) characters of site name         [mac]       MAC address         [mac.3]       last (2-3) bytes of MAC address         [ctr]       incrementing counter         [ctr.3]       counter with (2-6) fixed digits |
|                                   |                 | Profile Assignment                                                                                                    |
|                                   |                 | Assign claimed AP to device profile                                                                                                    |
|                                   |                 | Check the prerequisities before claiming.<br><u>View Documentation</u> 7                                                                                                    |
|                                   |                 |                                                                                                    |

### ② Claim Code、Activation code で登録する方法 (拠点選択、AP 登録)

5. アクセスポイントを登録する Site (拠点)を選択し、 [Claim] をクリックします

| Enter AP claim codes or Activation codes |        | Site Assignment                                                  |
|------------------------------------------|--------|------------------------------------------------------------------|
|                                          | Add    | Assign claimed AP to site                                        |
| 87bj76qddyswn7h                          | Remove | Primary Site 👻                                                   |
|                                          |        | bearch by Site Name or Site Group Q                              |
|                                          |        | Primary Site                                                     |
|                                          |        | Site1                                                            |
|                                          |        | Format includes arbitrary text and any/none of these             |
|                                          |        | [site] site name                                                 |
|                                          |        | [site.4] last (1-9) characters of site name<br>[mac] MAC address |
|                                          |        | [mac.3] last (2-3) bytes of MAC address                          |
|                                          |        | [ctr.3] counter with (2-6) fixed digits                          |
| オーマットに則って AP ニ                           | 名を/    | Profile Assignment                                               |
| 1動設定することも可能                              | です     | Assign claimed AP to device profile                              |
|                                          |        | None 👻                                                           |
|                                          |        | Check the prerequisities before claimin.                         |
|                                          |        | View Documentation 7                                             |
|                                          |        | +                                                                |
|                                          |        |                                                                  |

6. Failed が 0 件である事を確認後、 [Close] をクリックします

| Progress                      |                                          |                         |              |                                 |      |
|-------------------------------|------------------------------------------|-------------------------|--------------|---------------------------------|------|
| 1 AP claimed. 0 APs dupl      | licated 0 APs failed. <sup>•</sup> AP as | signed.                 |              |                                 | Dor  |
| AP Claim Results              |                                          |                         |              |                                 |      |
| Claim Code<br>87BJ76QDDYSWN7H | <b>АР Мас</b><br>d4:20:b0:c1:64:04       | Claim Status<br>Claimed | Error Reason | Site Assignment<br>Primary Site | Name |
| Falled                        |                                          |                         |              |                                 |      |
| ΓClair                        | med」である事                                 | im Status<br>を確認しま      | ます           |                                 |      |
| ΓClair                        | med」である事                                 | im Status<br>を確認しま      | ち か<br>ます    |                                 |      |

### ② Claim Code、Activation code で登録する方法 (登録完了)

7. 新規アクセスポイントがリストに表示されれば、登録完了です

| Juniper Mist"   | ORGANIZATION NAME  |                           |                                  |               | Change langua        | ge (en) 🔻 🛛 FRI 11:42 AM       | 200            |
|-----------------|--------------------|---------------------------|----------------------------------|---------------|----------------------|--------------------------------|----------------|
| 🚱 Monitor       | Inventory Access P | oints Switches WAN        | I Edges Mist Edges Insta         | lled Base     | org Entire Org       | •                              | Claim APs 🛛 🗘  |
| Marvis™         | Q Filter           |                           |                                  |               |                      |                                |                |
| O Clients       |                    |                           |                                  |               |                      |                                | < 1-1 of 1 >   |
| • Access Points | Status Connected   | Name<br>d4:20:b0:c1:64:04 | MAC Address<br>d4:20:b0:c1:64:04 | Model<br>AP43 | site<br>Primary Site | Serial Number<br>A0728200702DC | sкu<br>AP43-WW |
| Switches        |                    |                           |                                  |               | 2                    |                                |                |
| + WAN Edges     |                    |                           |                                  |               |                      |                                |                |
| Mist Edges      |                    |                           |                                  |               |                      |                                |                |
| √ Location      |                    |                           |                                  |               |                      |                                |                |

# Thank you

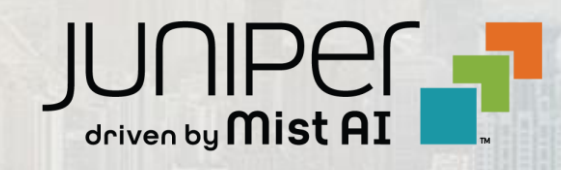